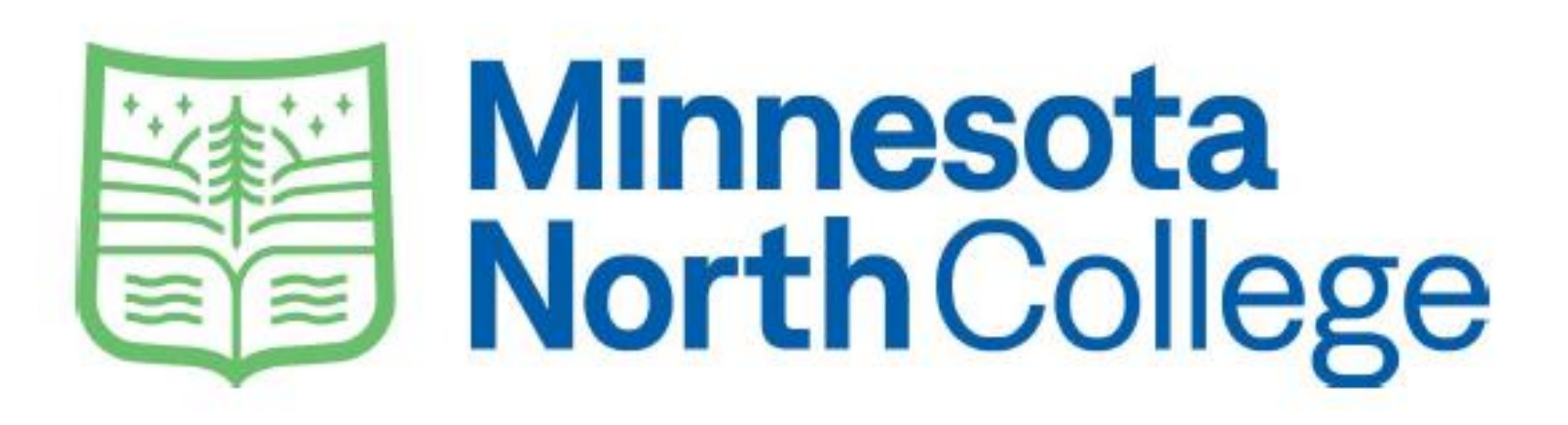

### **Ordering Textbooks Online**

If you already have your course schedule and MNC ID (Tech ID) skip to page 5.

If you need to find your course schedule OR your MNC ID (Tech ID) continue to the next page for instructions on what to look for in your E- Services account.

### Log into your E Services account Right click on "Campus Store" and click "Open link in new tab"

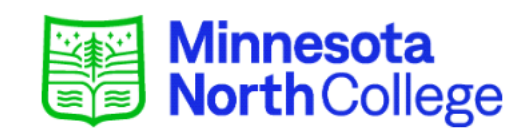

| Student e-services       Dashboard       Home |                               |                            |                        |      | MNC ID<br>Switch to Employee e-Services |           |
|-----------------------------------------------|-------------------------------|----------------------------|------------------------|------|-----------------------------------------|-----------|
|                                               |                               | esota State Colleges & Uni | versities eServices.   |      |                                         |           |
| Account M                                     | lanagement                    | Action Items               |                        |      |                                         |           |
|                                               |                               | Personal - Milita          | ary and Veteran Status |      |                                         |           |
| Courses 8                                     | Registration                  |                            |                        |      |                                         |           |
| Academic                                      | Records                       | Class Schedule             |                        |      |                                         |           |
| inanci                                        | Open link in r                | new tab                    | mer 2022               |      |                                         |           |
| lousin                                        | Open link in r                | new window                 | Class                  | Days | Time                                    | Bldg/Room |
| ills an                                       | Open link in incognito window |                            | 2                      |      |                                         |           |
| tuden                                         | <sup>n</sup> Save link as     |                            | demic Year 2023        |      |                                         |           |
| ontac                                         | Copy link add                 | ress                       | SS Status              |      |                                         |           |
| Camp                                          |                               | Nothing on file            |                        |      |                                         |           |
|                                               | Inspect                       |                            | Nothing on file        |      |                                         |           |

### Things you need from E Services: 1. Your MNC ID (Same as your Tech ID) 2. Your Schedule

#### Minnesota NorthCollege

| Student e-services     | My Daabbaard                           |                        |                      | _              | MNC ID My Profile   Logou     |
|------------------------|----------------------------------------|------------------------|----------------------|----------------|-------------------------------|
| Dashboard              | My Dashboard                           |                        |                      |                | Switch to Employee e-Services |
| Home                   | Welcome to Minnesot                    | a State Colleges & Uni | versities eServices. |                |                               |
| Account Management     | Action Items                           | nd Veteran Status      |                      |                |                               |
| Courses & Registration | · · · · · · · · · · · · · · · · · · ·  | 4                      |                      |                |                               |
| Academic Records       | Class Schedule                         |                        |                      |                |                               |
| Financial Aid          | <ul> <li>Current Term: Sumn</li> </ul> | ner 2022               |                      |                |                               |
| Housing and Dining     | School                                 | Class                  | Days                 | Time           | Bldg/Room                     |
| Bills and Payment      | Next Term: Fall 2022                   | 2                      |                      |                |                               |
| Student Employment     | Financial Aid - Acad                   | lemic Year 2023        |                      |                |                               |
| Contact Us             | School                                 |                        | Si                   | tatus          |                               |
| Campus                 | MN North                               |                        | N                    | othing on file |                               |
| College Store          | Metro State                            |                        | N                    | othing on file |                               |

### Navigate to Campus Store tab (web address if not opened from E Services <u>http://store.minnesotanorth.edu</u>) Click on Textbooks Click Order My Books

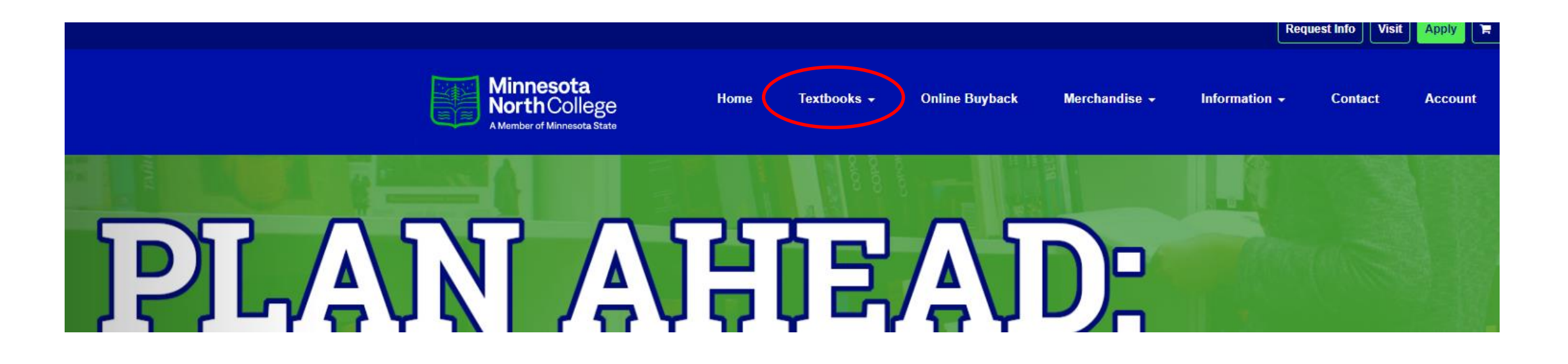

 At the bottom of the screen check "I have read and understand the Bookstore policies."
 View and Order Textbooks box will appear in blue, click the box.

Noticy college store of noticeable damage to books phono using mem.

Please check here to indicate that you have read and accept the terms of this agreement.

□ I have read and understand the Bookstore policies.

Click here for Policies

Please check here to indicate that you have read and accept the terms of this agreement.

I have read and understand the Bookstore policies.

View Or Order Textbooks

Click here for Policies

# Select "Your Term" (and select the appropriate term from the dropdown)

| Search by Course    |              |                     |
|---------------------|--------------|---------------------|
| FALL 22 (Order Now) | Q Department | Course-Section-     |
| Add Another Course  |              | View Your Materials |

### Select "Department"

(You will find this information on your Student Schedule)

| FALL 22 (Order Now) | <b>Q</b> Department | Course-Section- | (8) |
|---------------------|---------------------|-----------------|-----|
|                     | ACCT                | <b>^</b>        |     |
|                     | ADDS                |                 |     |
|                     | ALHE                |                 |     |
|                     | ANSH                |                 |     |
|                     | ANTH                |                 |     |
|                     | ART                 |                 |     |
|                     | ASES                |                 |     |
|                     | BIOL                |                 |     |
|                     |                     | -               |     |

# Select correct "Course," correct "Section," and correct "Instructor"

(You will find this information on your Student Schedule)

| FALL 22 (Order Now) Q COMM | Q Course-Section-Instru |
|----------------------------|-------------------------|
|                            | 1210 -01 -Brown         |
|                            | 1210 -02 -Brown         |
|                            | 1210 -03 -Brown         |
|                            | 1210 -04 -Brown         |
|                            | 1215 -01 -Holm          |
|                            | 1215 -02 -Holm          |
|                            | 1215 -03 -Brown         |
|                            | 1215 -04 -Werschay      |

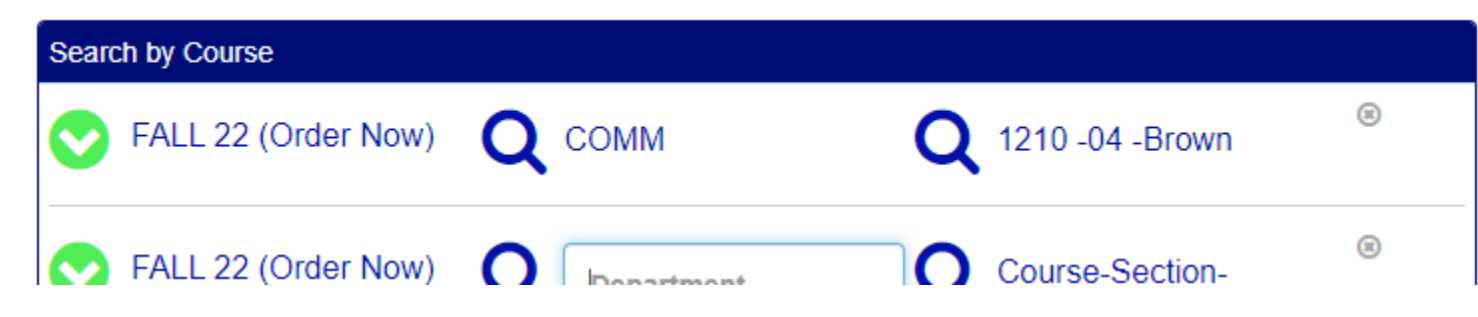

### Add Multiple Courses Repeat process for each course as shown below (This allows the books needed for all your courses to be ordered at the same time.)

| Search by Course    |                                      |                               |     |
|---------------------|--------------------------------------|-------------------------------|-----|
| FALL 22 (Order Now) | <b>Q</b> СОММ                        | <b>Q</b> 1210 -04 -Brown      | (3) |
| FALL 22 (Order Now) |                                      | <b>Q</b> 1211 -03 -DelCaro    | 8   |
| FALL 22 (Order Now) | Q BIOL                               | <b>Q</b> 2372 -01 -Arrowood   | 8   |
| FALL 22 (Order Now) | Q Department<br>ACCT<br>ADDS<br>ALHE | Course-Section-<br>Instructor | (3) |

### **Click View Your Materials**

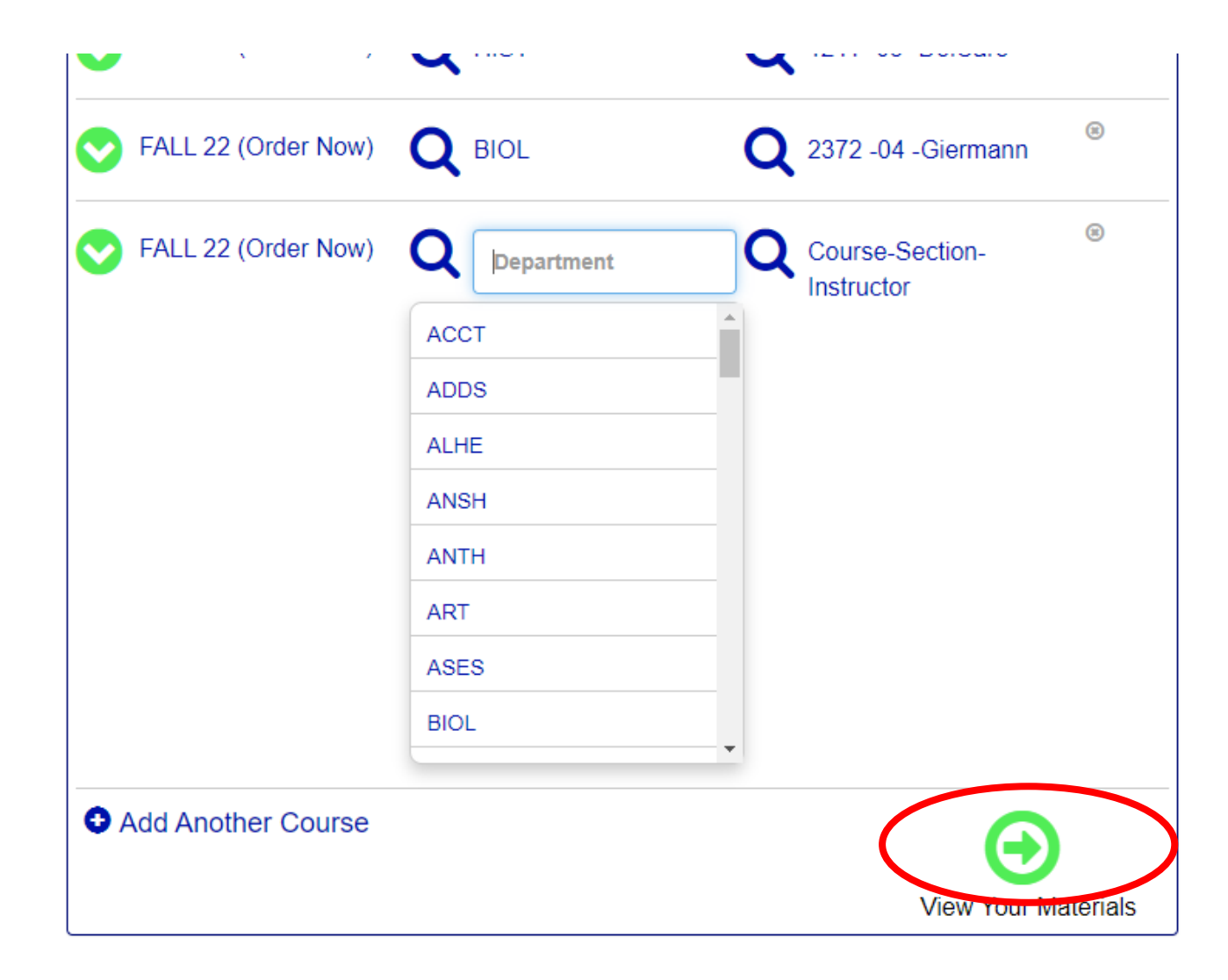

This page will show all the Optional and Required books for the courses you previously entered. There may also be options between physical and digital, of which you only need to Choose One

| Term: Fall 2 | 2   Name: BIOL 2372   Section: 04   Instructor:                                                                                                    | Giermann   Course ID: 0005                                                                               |
|--------------|----------------------------------------------------------------------------------------------------|----------------------------------------------------------------------------------------------------|
|              | ect                                                                                                    | ,                                                                                                    |
|              | HOLE'S HUMAN AN<br>CONNECT ACCESS<br>Author: WELSH<br>Edition: 16TH 22                                                                                                    | IAT.+PHYS                                                                                                |
|              | Choose One<br>BEGINNING STATSOFTWARE+EBOOK<br>ACCESS<br>Author: WARREN<br>Edition: 3RD 20<br>Published Date: 2020<br>ISBN: 9781642772791<br>Publisher: HAWKES LRN<br>Book Notes: | Digital<br>\$150.00 Vital Source (Lifetime) Digital Rights<br>Access Code<br>\$102.75 New<br>Add to Cart |

Oigital Return Policy

- 1. Select the price (New, Used, or the Digital option) for each book.
- 2. Select "Add to Cart" for each book.

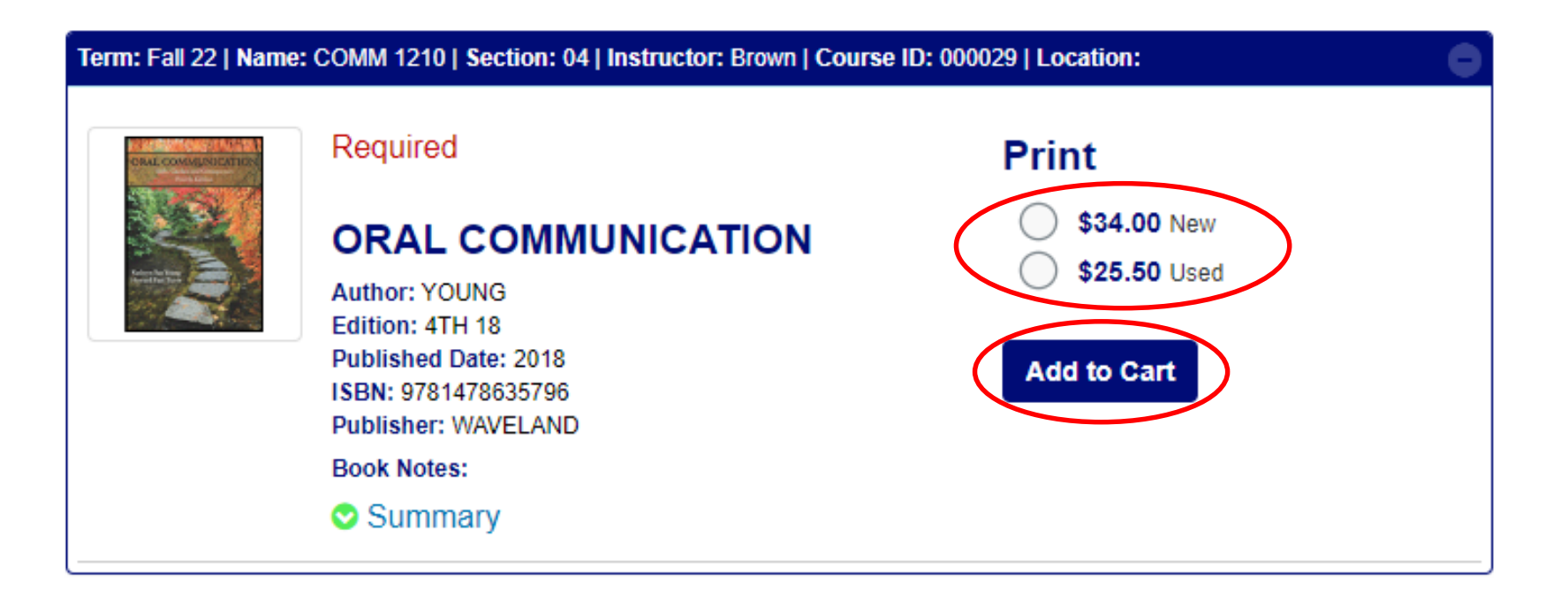

### Click "Continue Checkout"

| bo Built America?<br>No Built America?<br>Received to totale total<br>methods and the totale total<br>methods and total<br>methods and to |                                                                                                    | Print<br>\$86.50 New    |
|----------------------------------------------------------------------------------------------------|----------------------------------------------------------------------------------------------------|-------------------------|
|                                                                                                    | Author: CLARK<br>Edition: 3RD 08<br>Published Date: 2008<br>ISBN: 9780312446918<br>Publisher: MAC HIGHER<br>Book Notes: | Added to Cart<br>Remove |
|                                                                                                    | Summary                                                                                                    | Continue Check          |

# Click "Continue Checkout" or return to the previous page if you still need to add classes

### **Shopping Cart**

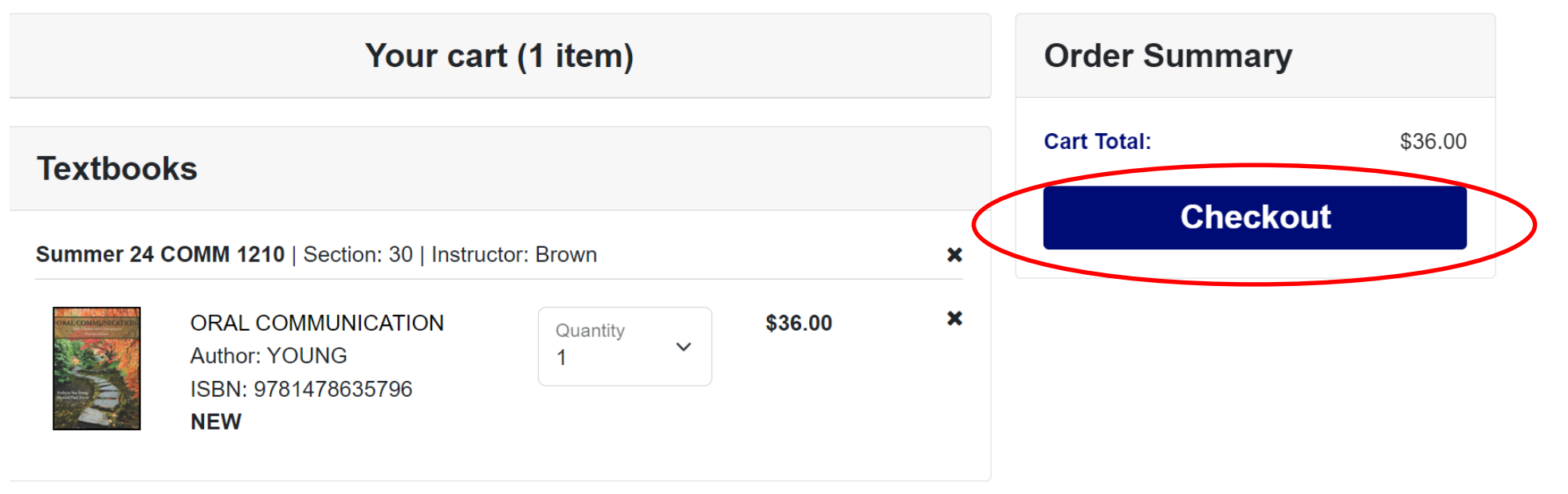

### Answer questions based on your preferences

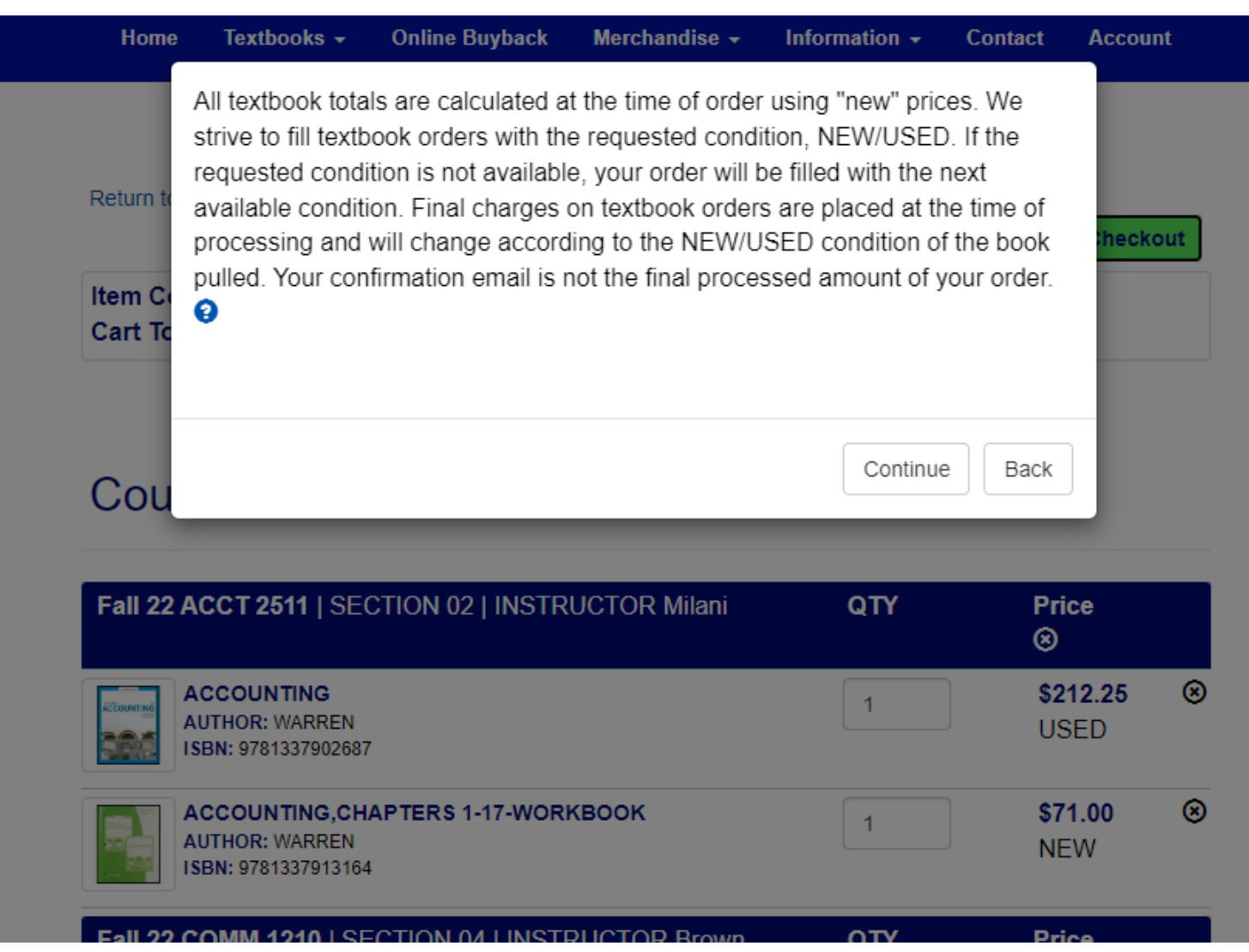

16

# Your cart will now display all of the options you selected from the pop up screen. If everything looks correct, click "Payment Options"

**Shopping Cart** 

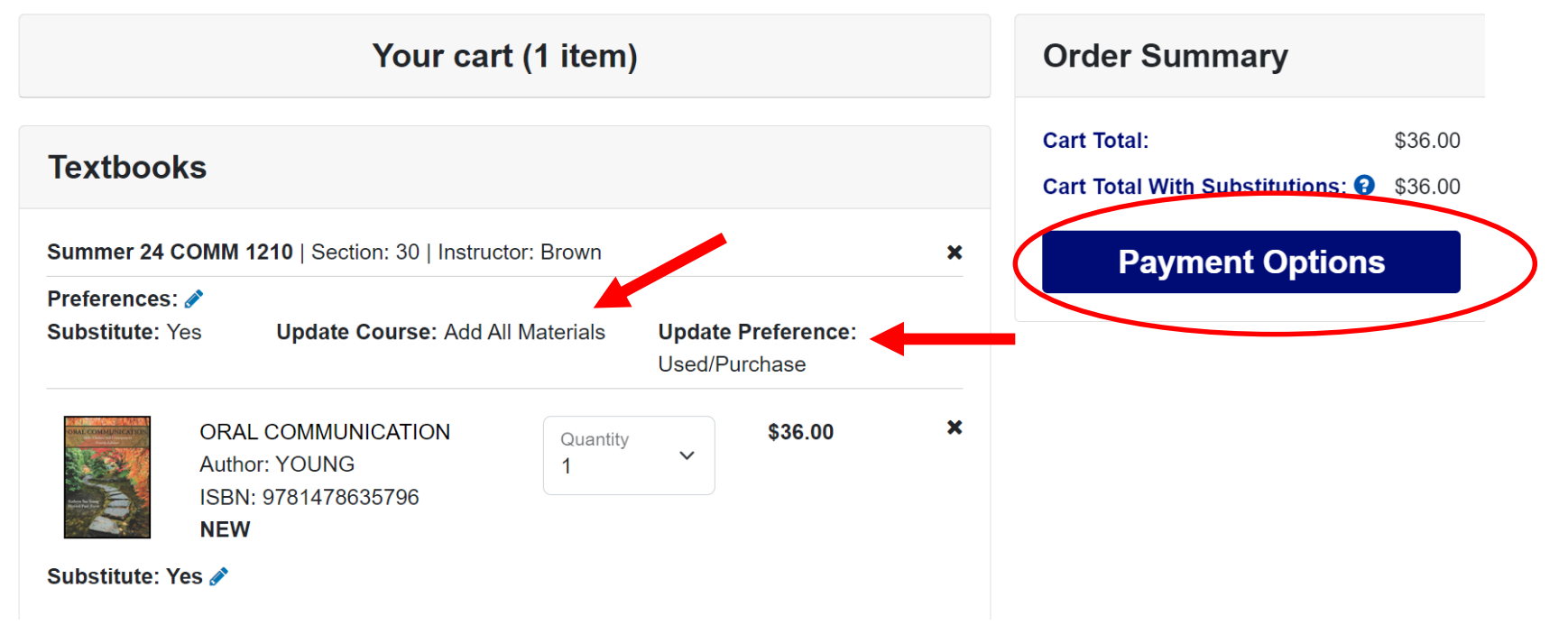

If you have ordered before, use the same email you used previously (may be personal email) and log in. If this is your first order, select "Create Bookstore Account"

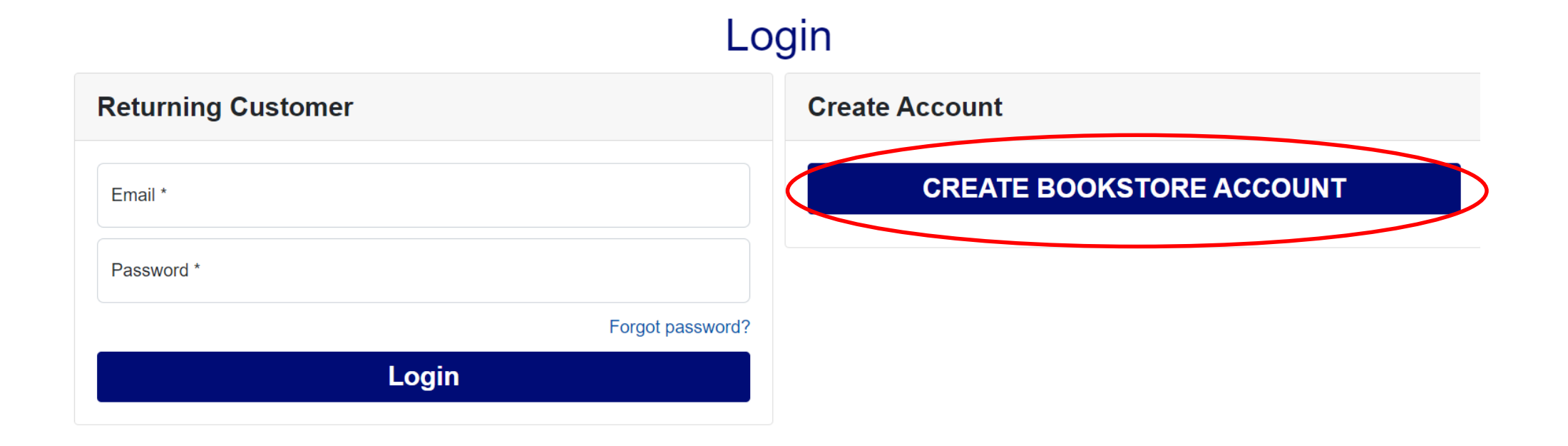

# Complete "Customer Registration" if making new account

(All will need to create a profile for Minnesota North College Store.)

#### **Customer Registration**

| Required                |                    |  |  |  |  |
|-------------------------|--------------------|--|--|--|--|
| Username / Password     |                    |  |  |  |  |
| Email Address *         | Password *         |  |  |  |  |
| Confirm Email Address * | Confirm Password * |  |  |  |  |

# Challenge Question This security question will be used to verify who you are in the event you forget your user password. Please select one security question from the choices available and enter an answer in the box provided. Challenge Question: Challenge Answer: Please Select \* Challenge Answer \*

| E | Billing Address                  |  |        |  |  |  |
|---|----------------------------------|--|--------|--|--|--|
|   | *Residential Address? 🔵 Yes 🔘 No |  |        |  |  |  |
|   | First Name *                     |  | City * |  |  |  |

### Click "Submit Profile" (See page one for instructions on locating student ID.)

| Additional Information                                                                                                    |                 |
|----------------------------------------------------------------------------------------------------|-----------------|
| Student ID *                                                                                                    | Graduation Year |
| Please enter your NEW 8 digit Minnesota<br>North TECH ID #. If you are not a student or<br>faculty, please enter your 10 digit phone<br>number. | Example: 2018   |
| Degree Goal:                                                                                                    |                 |
| Not Applicable V Other                                                                                                    |                 |

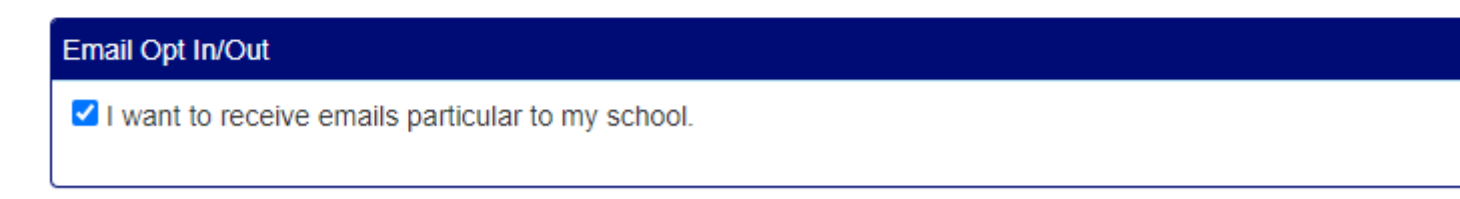

#### Submit Profile

### Select Shipping Method based on your preference

### Checkout

| Select Shipping Method                                                                                                    | Order Summary                                                                         |                             |
|----------------------------------------------------------------------------------------------------|---------------------------------------------------------------------------------------|-----------------------------|
| <ul> <li>There may be some differences in available payment options based on the selection for how to receive your order.</li> <li>View Shipping Policy</li> <li>Pickup at Hibbing Campus Store est. \$0.00</li> <li>Pick up at Mesabi - Eveleth Campus est. \$0.00</li> <li>Ground Shipping est. \$15.00</li> </ul> | <mark>(Estimates)</mark><br>Subtotal (1 item)<br>Shipping/Handling:<br>Estimated Tax: | \$36.00<br>\$0.00<br>\$0.00 |
| Save & Continue                                                                                                    | Total:                                                                                | \$36.00                     |
|                                                                                                    | Need Help?                                                                            |                             |

## Select or update shipping address Click "Save & Continue"

### Checkout

| SHIPPING METHOD<br>Ground Shipping est. \$15.00                                                                                            | Change                                                                                                    | Order Summary |               |
|----------------------------------------------------------------------------------------------------|----------------------------------------------------------------------------------------------------|---------------|---------------|
| Select Shipping Address          Carly Wogen         Minnesota North College Vermilion Campus         1900 E Camp St         Elv. MN 55731 | (Estimates)<br>Subtotal (1 item) \$36.00<br>Shipping/Handling: \$0.00<br>Estimated Tax: \$0.00<br>Total: \$36.00 |               |               |
| United States<br>Change<br>+ Add a New address<br>Save & Continue                                                                          |                                                                                                    | Need Help?    | )2            |
|                                                                                                    |                                                                                                    |               | sotanorth.edu |

### Add your Payment Information – Credit Card (Click arrow under "Choose Payment Option" to find "Credit Card")

### Checkout

| SHIPPING METHOD<br>Ground Shipping est. \$15.00               | Change | Order Summary                                                                            |                                        |
|---------------------------------------------------------------|--------|------------------------------------------------------------------------------------------|----------------------------------------|
| SHIPPING ADDRESS<br>Carly Wogen, 1900 E Camp St Ely, MN 55731 | Change | <mark>(Estimates)</mark><br>Subtotal (1 item)<br>Shipping/Handling:<br>Estimated Tax:    | \$36.00<br>\$15.00<br>\$0.00           |
| Payment Options                                               |        | Total:                                                                                   | \$51.00                                |
| Credit Card VISA Materian Discover                            |        | Need Help?                                                                               |                                        |
| Order Comments                                                |        | <ul> <li>Call us: 218-403-92</li> <li>collegestore@minn<br/>collegestore@minn</li> </ul> | 02<br>esotanorth.edu<br>esotanorth.edu |

### Add your Payment Information – Other Forms of Payment

\*If you select Student Account/PSEO/3<sup>rd</sup> Party, your Account Number can be found in E Services (MNC ID/Tech ID)

\*\* If you are a PSEO student or paying via 3<sup>rd</sup> Party, please write that in order comments

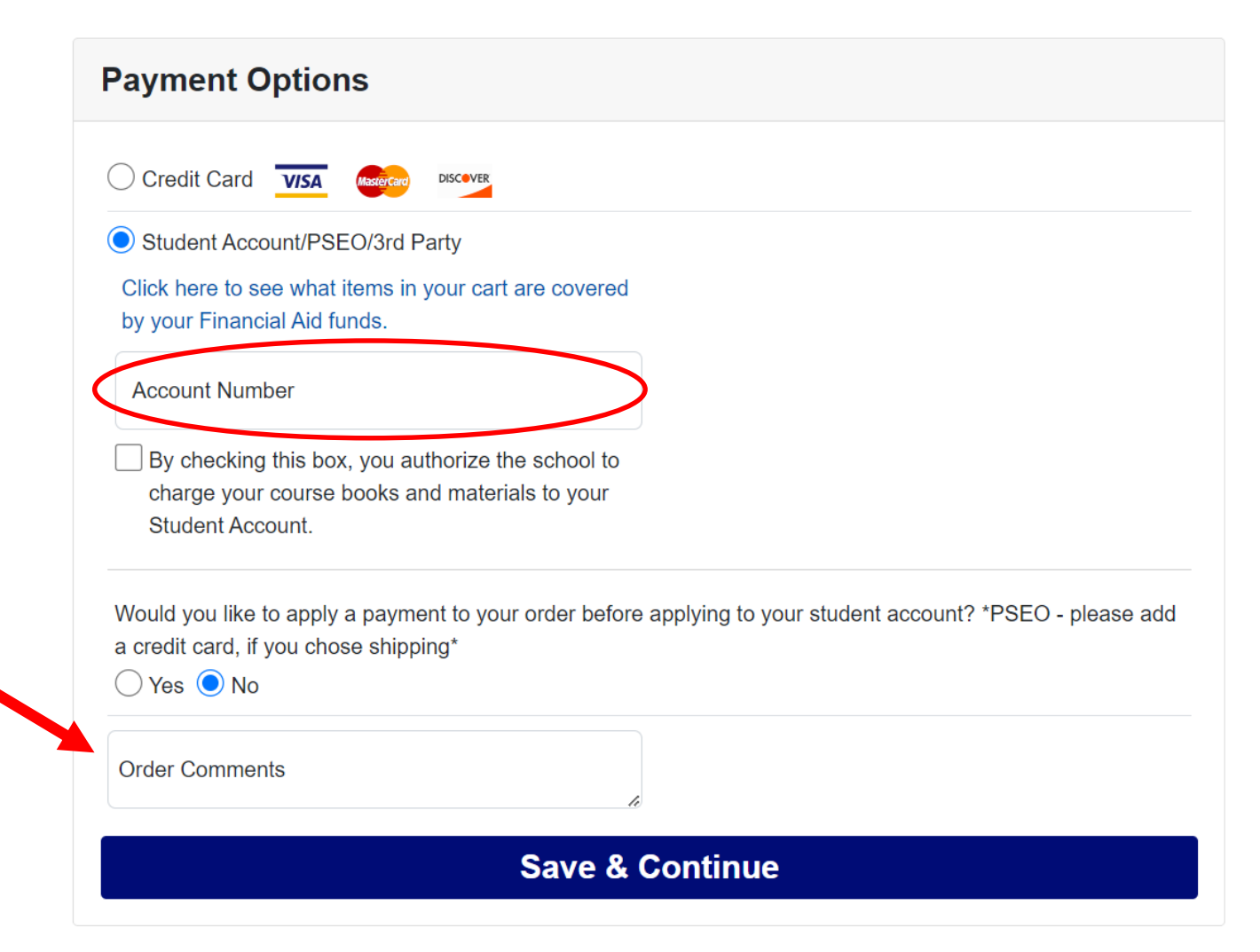

### Click "Place Order"

| Order Summary      |         |  |
|--------------------|---------|--|
| (Estimates)        |         |  |
| Subtotal (1 item)  | \$36.00 |  |
| Shipping/Handling: | \$15.00 |  |
| Estimated Tax:     | \$0.00  |  |
| Total:             | \$51.00 |  |
| PLACE ORDER        |         |  |

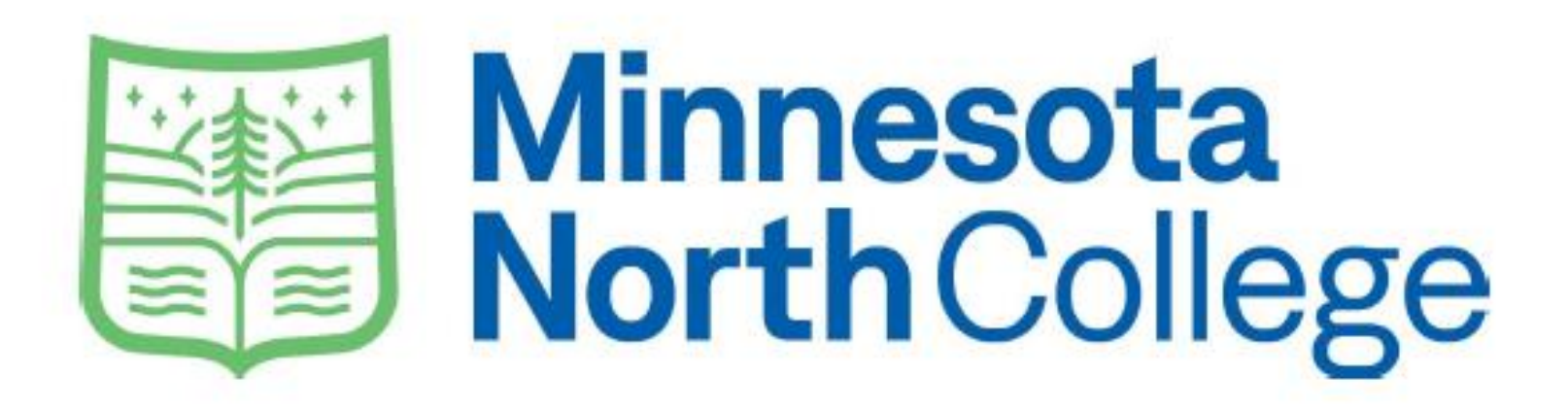

### Questions? Call (218) 403-9202 Email: collegestore@minnesotanorth.edu